【ライブ配信の購入について】

① リンク先[Live Media]から配信視聴を希望する公演を選択

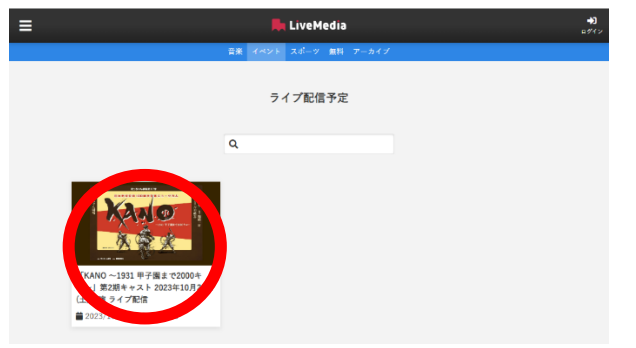

② 購入前に、視聴予定のデバイスを使って [再生テスト] の動画再生ができるか確認

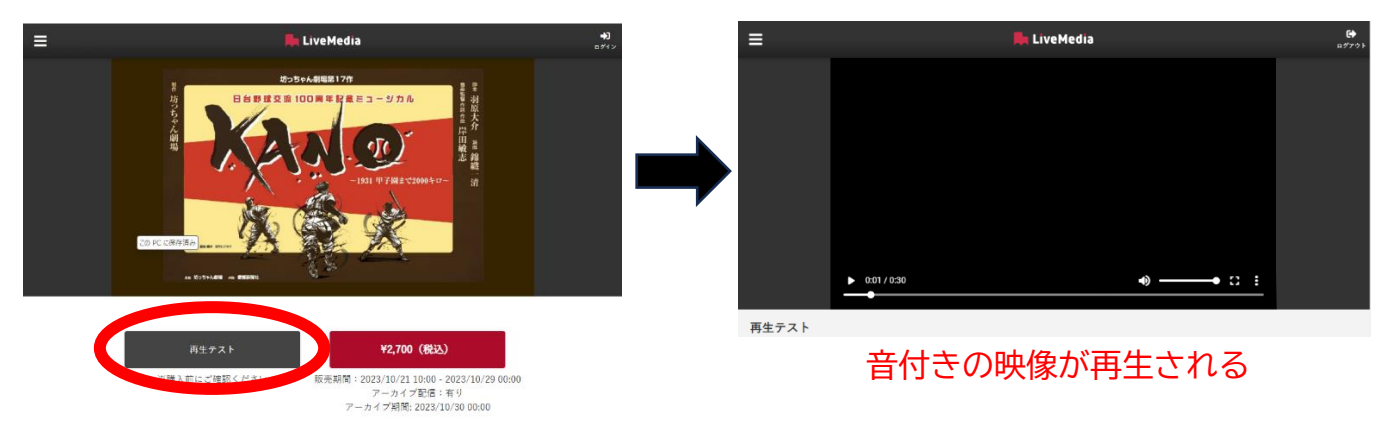

③ 動画が問題なく再生されたら、金額が書かれたボタンからログイン画面へ

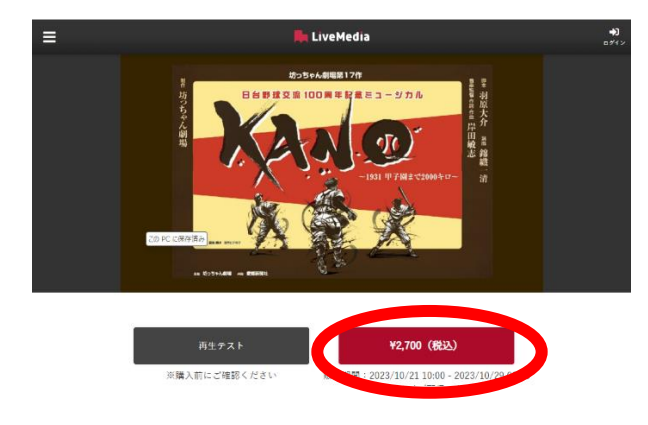

 ④ ログイン方法を選ぶ。Google、Facebook、LINE いずれかのアカウントからログイン。もしくは [新規登録 はこちら] (メールアドレス認証)から登録することでログインできるようになる。

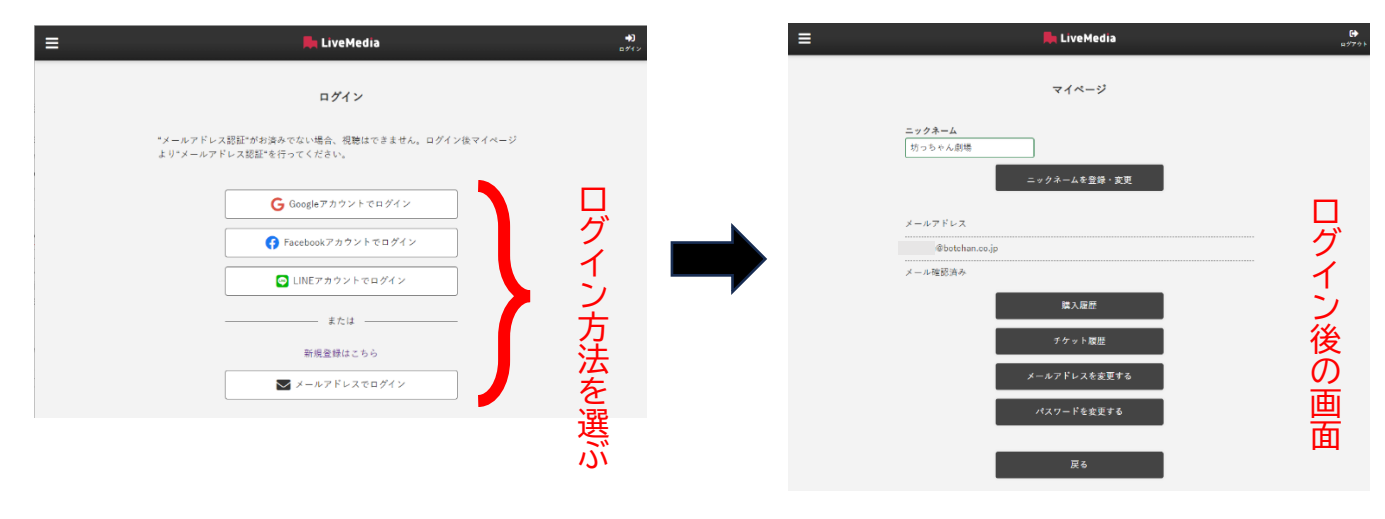

【新規登録について】

・[新規登録はこちら]の文字から開いた画面でメールアドレスを入力しパスワードを設定。

| ≡          | 📙 LiveMedia        | <b>+)</b><br>ログイン |
|------------|--------------------|-------------------|
|            | 新規登録               |                   |
| メールアドレス    |                    |                   |
| メールアドレン    | スを入力して下さい          |                   |
| 無効なメールアドレ  | えです。               |                   |
| パスワード      |                    |                   |
| パスワードを決    | 入力して下さい            |                   |
| 新しいパスワードを8 | 这字以上の半角英数字で入力ください。 |                   |
| パスワード(再)   | (力)                |                   |
| 同じパスワー     | ドを入力して下さい          | 」 ※ここで設定した伯       |
|            |                    |                   |
|            |                    |                   |
|            | 次へ                 | 時に必要に<br>なる       |
|            | <u>ログインはこちら</u>    |                   |

入力したメールアドレスに届いた LMSpace チームのメールに表示されているリンク先にアクセスして認証 ※noreply@livemedia-viewer-prod.firebaseapp.com からメールが入る

⑤ ログイン後、Live Media 画面の左端 [≡] マークからメニューを表示し [List] を選択

| Home  | 📙 LiveMedia           |
|-------|-----------------------|
| List  | 音楽 イベント スポーツ 無料 アーカイブ |
|       | 金鷲旗 玉竜旗               |
| マッページ |                       |
| 利用規約  | ライブ配信予定               |
| 8 - 1 |                       |

⑥ 画面の青色のメニューバーに表示されている [イベント] の文字をクリック

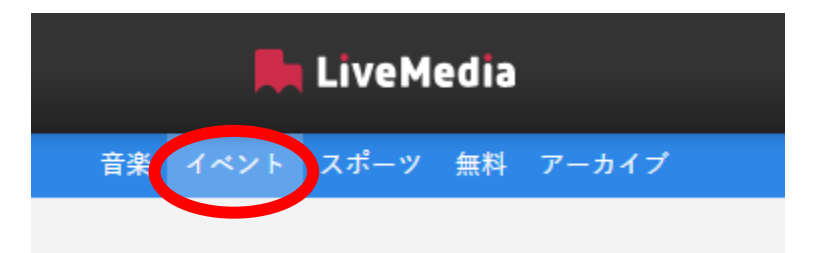

⑦ 購入したい公演の配信を選択し、金額が書かれたボタンから購入画面へ移る

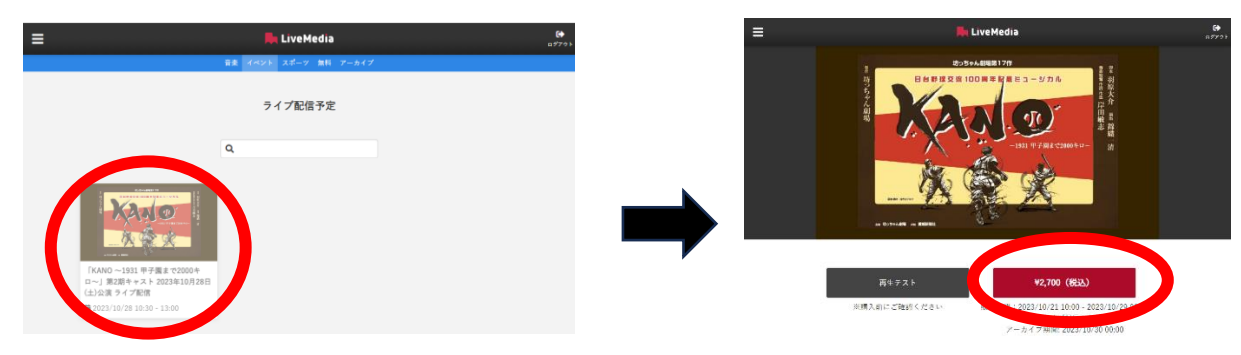

⑧ クレジットカードの番号・有効期限・セキュリティコードを選して購入ボタンをクリック

| 🚍 🐂 LiveMedia                                                                                                    | €)<br>11.00000000000000000000000000000000000 |                                                                               |
|----------------------------------------------------------------------------------------------------|----------------------------------------------|-------------------------------------------------------------------------------|
| 「KANO ~1931 甲子園まで2000キロ~」第2期キャスト 2023年10月<br>28日(土)公演 ライブ配信<br>近藤 兵太郎: 岩渕 敏司、加代子: 協山 尚美、花子: 安田 単赤、林 明訓: 小宮 明日<br>翔、ラチャイ: 近藤 貴弘、伊達 男男: 縦山 通一郎、周 大成: 黒田 智紀、林 明誠: 炖<br>灌人、サンミ: 佐藤 朱利、浜岡: 渡辺 揮世美、伊達 尻男・村長: 同 智、アンサンブル<br>キャスト: 山内 信人、八達 彭規、雄田 武堂、香港 優那<br>2,700円(税込) |                                              |                                                                               |
| クレジットカード番号 (@@)<br>1234 1234 1234<br>有効期限 (@@)<br>月 / 年<br>セキュリティコード (@@)<br>セキュリティコード<br>■ クレジットカード情報を保存する                                                                                                    | 青報を入力                                        | <mark>※セキュリティコード</mark> は、<br>クレジットカードの表面か裏<br>面に記載されている 3 もしく<br>は4桁の数字のことです |
| 「購入ボタン」を押した後は、処理に時間がかかる場合があります。<br>"再読み込み" (戻る"などは行なわず、そのまましばらくおまわください。<br>購入                                                                                                    | - 入力が                                        | 「終わってから[購入]をクリック                                                              |

## ⑨ 動画の視聴が可能になる

※予約の場合は配信時間(公開期間)に合わせて視聴が可能になる。チケット履歴・購入履歴はホーム画面 [=]マークのメニューのうち [マイページ]からアクセスできる。

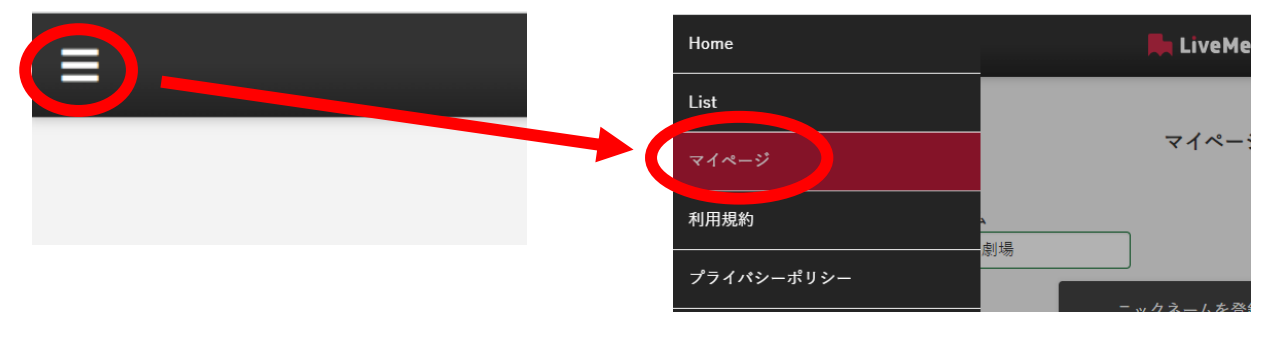